2025

## VIVACOM

## Активиране на EON TV за мобилни клиенти

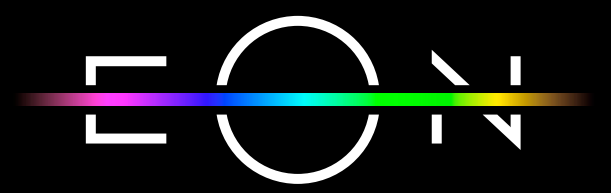

vivacom.bg

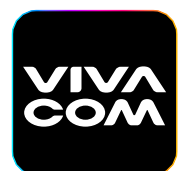

**My Vivacom** За смартфон и таблет Изтеглете от:

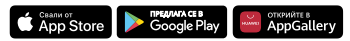

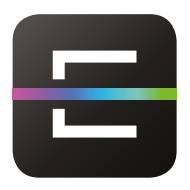

**EON TV** За смартфон и таблет

Изтеглете от:

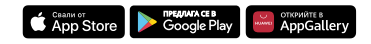

## АКТИВИРАНЕ НА МОБИЛНОТО ПРИЛОЖЕНИЕ EON TV ЗА СМАРТФОН ИЛИ ТАБЛЕТ ПРЕЗ МУ VIVACOM

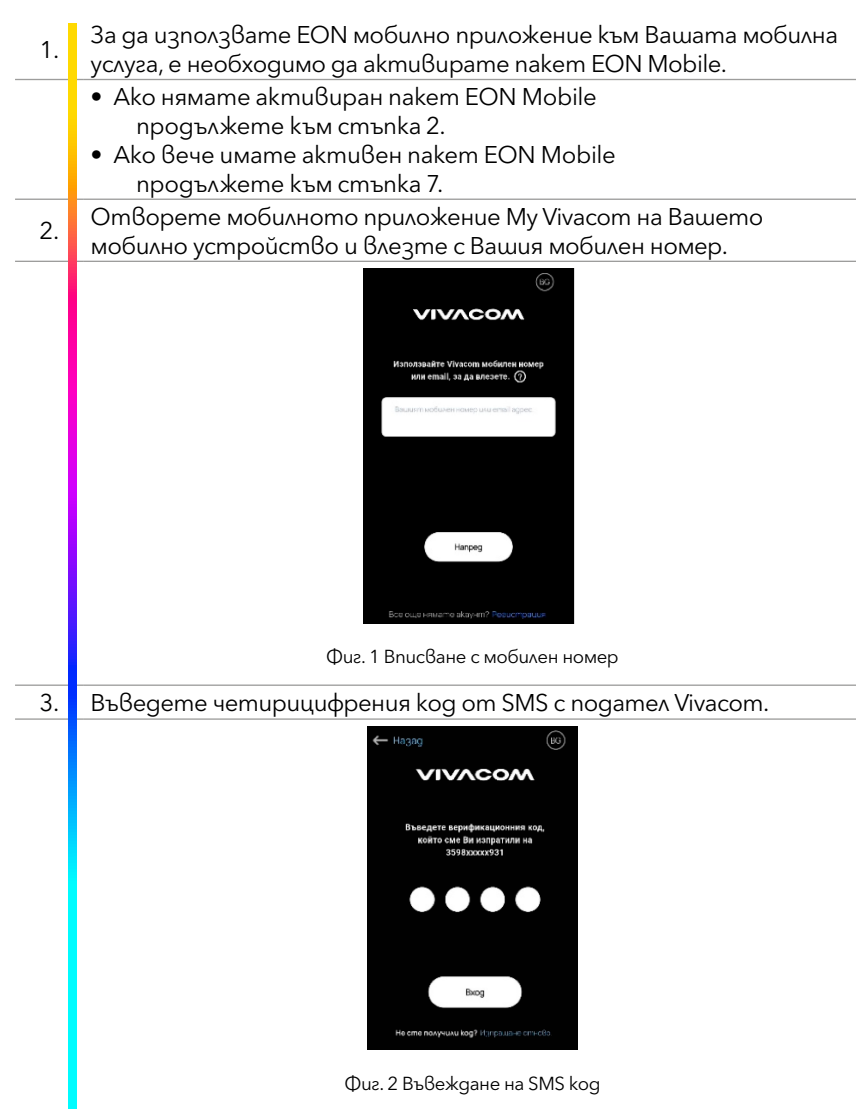

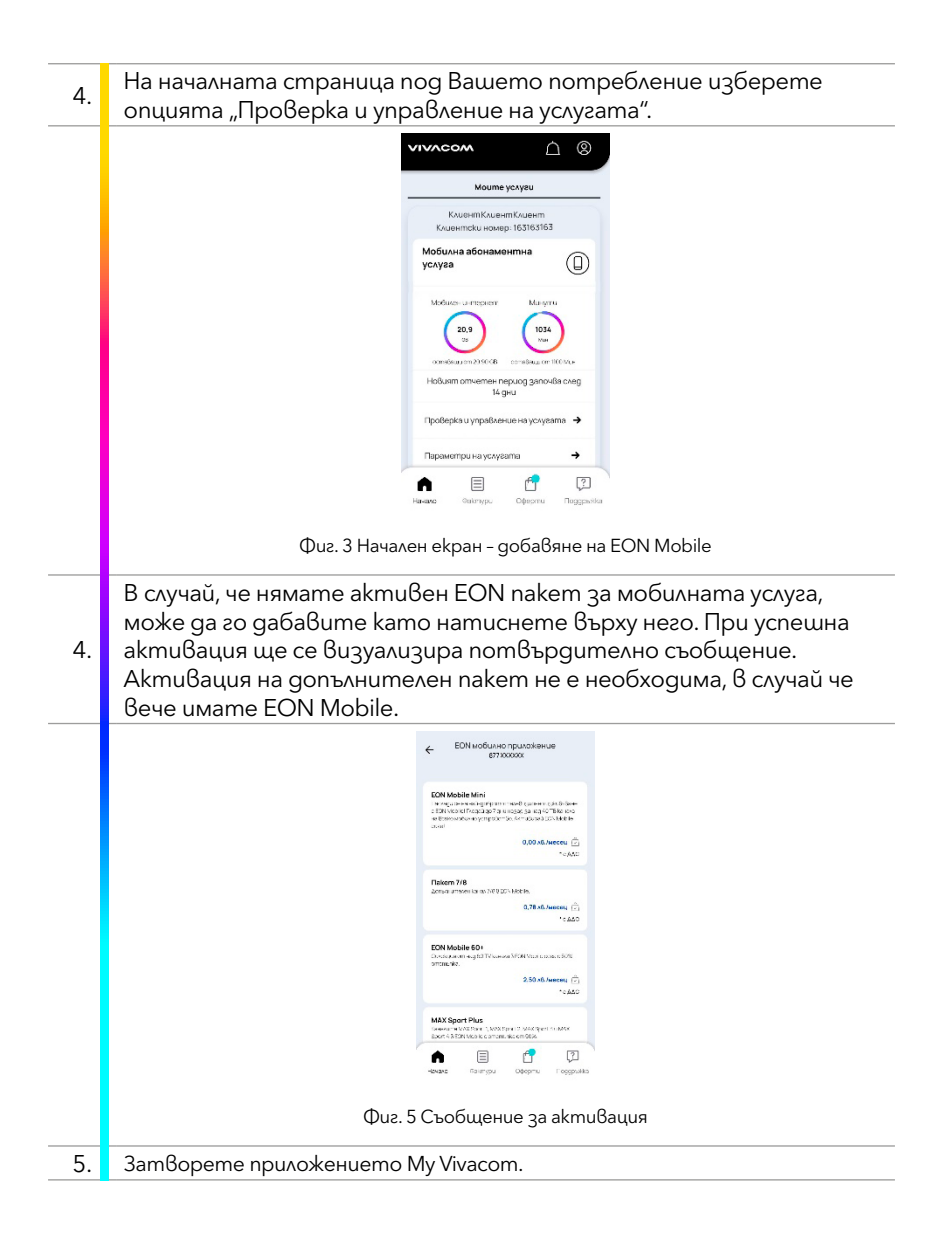

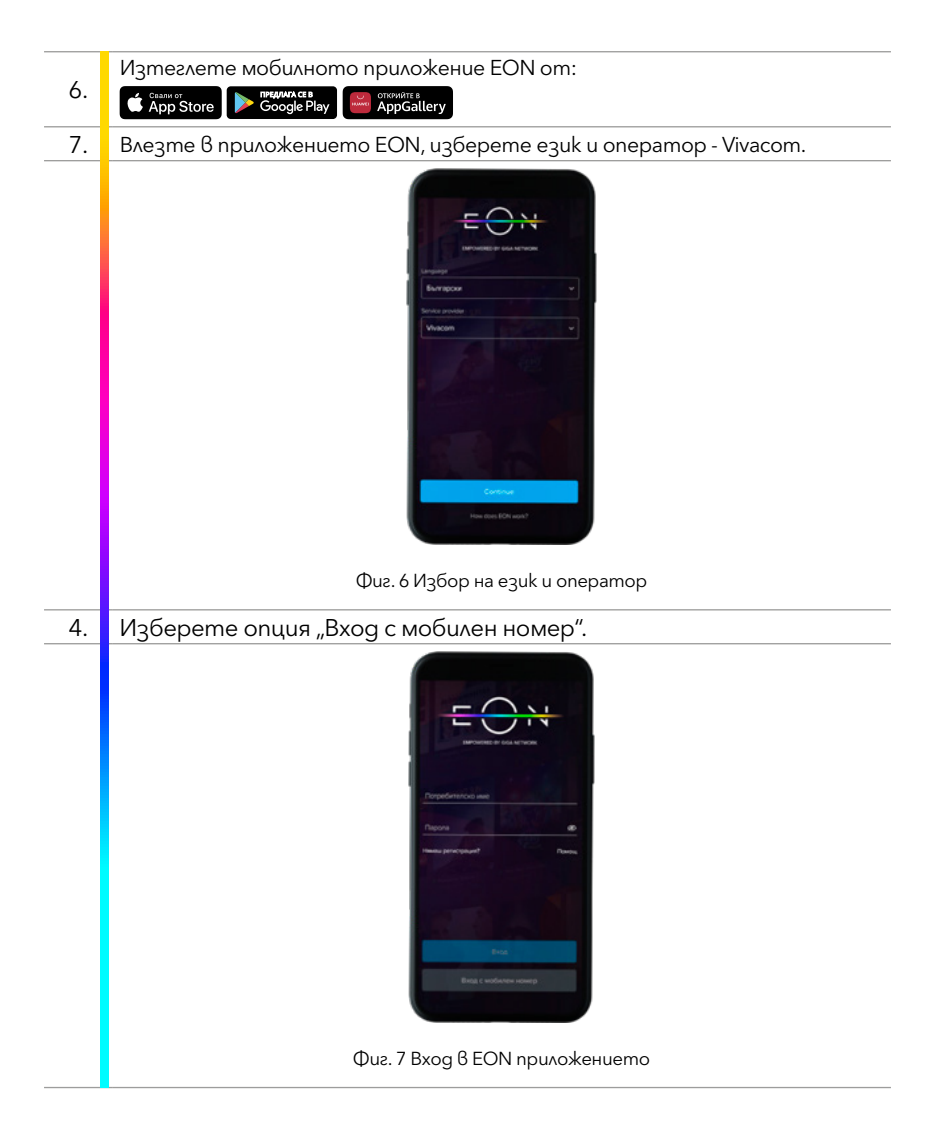

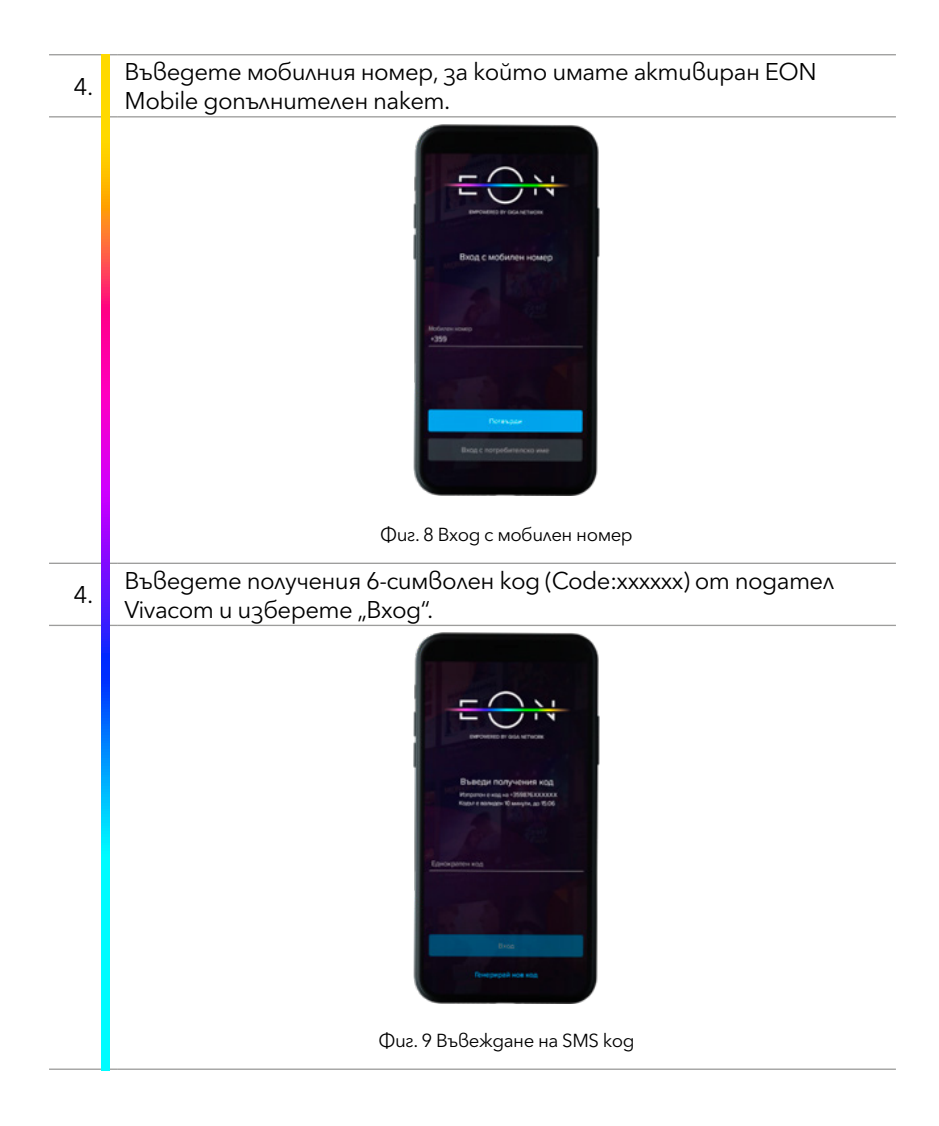

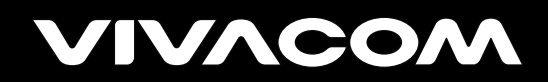

vivacom.bg